## NC eProcurement NC Receipt Editor

STATE DEPARTMENT STATE BRANCK. LOCAL GOVERNMENT CITY COUNTY COMMUNITY COLLEGE PUBLIC SCHOOLS I NORTH CAROLINA ePROCUREMENT PURCHASS ONLINE SHOPPING STATEWIDE TERM CONTRACTS ELECTRONIC VENDOR PORTAL HUB CERTIFIED V' DUOTE PUNCHOUT CATALCG SOURCING SOURCING BUY

When receiving on Purchase Orders in NC eProcurement, Receipts may fail to import into NCAS due to user or system error and notify the Receipt creator via email. However, only users in the **NC Receipt Editor** group are able to make corrections to these failed Receipts to allow them to be successfully imported into NCAS.

## I. Receipt Failure Notifications

- 1. The Receipt creator (either the Preparer or the Central Receiver) is notified via email if a Receipt fails to send to NCAS.
  - a. If the Receipt creator is a Desktop Receiver, e.g. receiving on their own order, they will receive an email notification like this:

| Subject: Action Required: Error from external system for receipt RC4765 (EP4901564)                                                                    |                                                                                                    |
|----------------------------------------------------------------------------------------------------|----------------------------------------------------------------------------------------------------|
| For your information The receipt could not be sent to the external system due to errors. Click "View" to go to Receipt in the SAP Ariba solution. View | On behalf of<br>DPS Requester2<br>Receipt<br>RC4765 - Testing Failed Receipts-3<br>Created<br>Wednesday, May 20, 2020 at 4:28 PM, EST |
| Copyright © 2005 - 2020 Ariba, Inc. All rights reserved                                                                                                |                                                                                                    |

b. If the Receipt creator is receiving as a part of a Central Receiving group, they will receive an email that looks like this:

| Receipt Creation Failure Notification For: RC5591                                                                                                    |         |             |                           |           |
|----------------------------------------------------------------------------------------------------|---------|-------------|---------------------------|-----------|
| mule-qa@nc.gov     To ○ncscentralreceiver@gmail.com; ○ josh.jares@doa.nc.gov; ❷ Ara, S.       Cc ○ ncep.test@doa.nc.gov; ⊞ ncep.middlewareadmin; ○ shamim.ara@doa.nc.gov | ← Reply | ≪ Reply All | → Forward<br>Mon 6/8/2020 | ) 3:53 PM |
| Message                                                                                                    |         |             |                           |           |
| - Receipt ID #RC5591 Could not be created successfully in NCAS Please correct the errors prior to re-submission.                                                         |         |             |                           |           |
| Validation Errors                                                                                                    |         |             |                           |           |
| - H999F477 - NO RECEIPTS CAN BE FOUND FOR THE SELECTION                                                                                                    |         |             |                           |           |
| Host - qa-mule2.buyer.nc                                                                                                    |         |             |                           |           |
| Reciept ID # - RC5591                                                                                                    |         |             |                           |           |
| Correlation ID - 0-abf7d6b0-a9c1-11ea-8208-52540069c4ea                                                                                                    |         |             |                           |           |

2. The Receipt creator should reach out to a member of the **NC Receipt Editor** group to let them resolve the issue, unless they are already a part of that group.

## **II.** Correcting a Failed Receipt

- 1. As a user in the **NC Receipt Editor** group, log in to the <u>Stage Agency realm</u> of NC eProcurement and navigate to Expert View.
- 2. Click 'Manage' and then 'Receive' to access the Receiving menu.

| APROCUREMENT                        |       |               | 🔍 🖶 🧑 🚱 🔽<br>State Agencie |
|-------------------------------------|-------|---------------|----------------------------|
| НОМЕ                                |       |               | Recent V Manage N          |
| Receipt 🗸 Title                     | ID    | <b>Υ Q</b>    | Chooser Lookup             |
| common Actions 🗸 🗸                  | To Do | V My Receipts | My To Do                   |
| ienage                              |       | 0 Denied      | Receive                    |
| ore Administration<br>hooser Lookup |       |               |                            |
| fore V                              | 0     | 0             |                            |

3. From the 'Select Request' tab, type the Order or Receipt ID, select the 'All' radio button, and click 'Search.'

| NORTH CABOLINA     emilia entre entre |                     |                                                     |                                                 |                              | ٩                                         | -             | ?         | ۲        | DR            |
|----------------------------------------------------------------------------------------------------|---------------------|-----------------------------------------------------|-------------------------------------------------|------------------------------|-------------------------------------------|---------------|-----------|----------|---------------|
| Receiving Steps                                                                                                    |                     |                                                     |                                                 |                              |                                           |               |           | Ex       | cit 🛛         |
| 1 Select Request                                                                                                    | Search for and then | select requests for which to receive or verify item | s. To search, select a request type and then en | ter an ID to find a specific | request, or leave the field blank to find | i all request | ts of the | selected | d <i>More</i> |
| 2 Select Receipt                                                                                                    | Search Resul        | ts                                                  |                                                 |                              |                                           |               |           |          |               |
|                                                                                                    | Requests return     | ned: <b>1</b>                                       |                                                 |                              |                                           |               |           |          |               |
| 3 Receive                                                                                                    | Order ID 1          | Title                                               | Date Created                                    | Status                       | Supplier                                  |               |           |          |               |
|                                                                                                    | EP4899451           | Copy of Negative Receipts2                          | Thu, 19 Mar, 2020                               | Receiving                    | Jarvis Property Restoration               |               |           |          |               |
|                                                                                                    |                     |                                                     |                                                 |                              |                                           |               |           |          |               |
| 5 Summary                                                                                                    |                     |                                                     |                                                 |                              |                                           |               |           |          |               |
|                                                                                                    |                     |                                                     |                                                 |                              |                                           |               | l         | Ex       | kit           |

4. If searching by the Order ID, click the Receipt ID that needs to be corrected from the search results.

| NORTH CARDLINA     PROCUSEMENT |                             |                                        |                 |                   | ् 🔒 🕐     | S DR |
|--------------------------------|-----------------------------|----------------------------------------|-----------------|-------------------|-----------|------|
| Receiving Steps                | ERP Order EP4899668: Test F | Receiving                              |                 |                   | Prev Next | Exit |
|                                | Select a receipt to work on | or view. To select an item in the list | , click its ID. |                   |           |      |
| 1 Select Request               |                             |                                        |                 |                   |           |      |
| 2 Select Receipt               |                             |                                        |                 |                   |           |      |
|                                | Receipts - No Appro         | oval Needed                            |                 |                   |           |      |
| 3 Receive                      | Receipts                    |                                        |                 |                   |           |      |
| 4 Additional Info              | Receipt ID 🕇                | Order ID                               | Title           | Date              | Status    |      |
| $\sim$                         | RC2723                      | EP4899668                              | Test Receiving  | Wed, 25 Mar, 2020 | Approved  | A    |
| 5 Summary                      | RC2724                      | EP4899668                              | Test Receiving  | Wed, 25 Mar, 2020 | Approved  |      |
|                                | RC2725                      | EP4899668                              | Test Receiving  | Wed, 25 Mar, 2020 | Approved  |      |
|                                | RC2726                      | EP4899668                              | Test Receiving  | Wed, 25 Mar, 2020 | Approved  |      |
|                                | RC2727                      | EP4899668                              | Test Receiving  | Wed, 25 Mar, 2020 | Approved  |      |
|                                | RC2728                      | EP4899668                              | Test Receiving  | Wed, 25 Mar, 2020 | Approved  |      |
|                                | 000791                      | ED/000220                              | Test Dessiving  | Med 25 Mar 2020   | Ammeniad  | Ψ.   |
|                                | Orde                        | er ID: EP4899668                       |                 |                   |           |      |

5. Click the 'Edit' button on the Receipt screen.

| < 1       | ORTH CAROLINA<br>PROCUREMENT |                         |                           |                                  |                            |                       |                    |                 |                          |                            | Q       | 8       | ?       | ۲             | DR     |
|-----------|------------------------------|-------------------------|---------------------------|----------------------------------|----------------------------|-----------------------|--------------------|-----------------|--------------------------|----------------------------|---------|---------|---------|---------------|--------|
| RC272     | 28 - Tes                     | t Receiving             |                           |                                  |                            |                       |                    |                 |                          |                            |         |         | Statu   | ıs: <b>Ap</b> | proved |
| These are | e the details                | of the request you sele | ected. Depend             | ling on its status, you can edit | , change, copy, cancel,    | or submit the request | for approval. Yo   | ou may also pri | nt the details of the re | quest. Review your request | and tal | e the o | desired | action(s)     |        |
| E         | Edit                         | Print                   |                           |                                  |                            |                       |                    |                 |                          |                            |         |         |         |               |        |
| Sur       | mmary                        | Approval Flow           | History                   |                                  |                            |                       |                    |                 |                          |                            |         |         |         |               |        |
|           |                              | Order ID: EP489966      | 68                        |                                  |                            |                       |                    |                 |                          | Date:                      | Wed,    | 25 Mar  | , 2020  |               |        |
|           |                              | Drder Title: Test Rece  | eiving<br>01 - Destinatio | on freight naid by yendor and    | included in price. Title r | asses upon receint V  | lendor files any ( | claims          |                          | Processing Status:         | Awaiti  | ng pro  | cessing |               |        |
|           |                              | My Labels: Apply Lab    | bel 🗸 🛈                   | si neight paid by vendor and     | included in price. The p   | abbes aporrideopt. •  | chaor neo any t    | country.        |                          |                            |         |         |         |               |        |
| Line Ite  | ems - Re                     | ceived by Quanti        | ity                       |                                  |                            |                       |                    |                 |                          |                            |         |         |         |               |        |
| No. 1     | Quantity                     | Full Description        | Unit                      | Supplier Part Number             | Prev. Accepted             | Prev. Rejected        | Accepted           | Rejected        | Total Received           | Date Received              |         | Packir  | ng Slip |               |        |
| 1         | 20                           | Test                    | each                      |                                  | 5                          | 0                     | -1                 | 0               | 4                        | Wed, 25 Mar, 2020          |         | PS87    | 58      |               |        |
|           | С                            | ose Order: No (i)       |                           |                                  |                            |                       |                    |                 |                          |                            |         |         |         |               |        |

6. Make corrections to the receipt to fix errors indicated in the Comments below the Line Items. The majority of Receipt Failures are caused by unmatched Packing Slips entered while trying to unreceive on an order.

**Note:** If assistance is required in determining why the receipt has failed and the correction that needs to be made, please contact the Help Desk at 888-211-7440, option 1, or at <u>ephelpdesk@its.nc.gov</u>.

| Line It      | ems - Re   | ceived by Quantity                                                                                                    |                                                                                     |                                                                                                    |                                                               |                    |                                      |                             |                             |                   |              | * |
|--------------|------------|----------------------------------------------------------------------------------------------------|-------------------------------------------------------------------------------------|----------------------------------------------------------------------------------------------------|---------------------------------------------------------------|--------------------|--------------------------------------|-----------------------------|-----------------------------|-------------------|--------------|---|
| No. 1        | Quantity   | Full Description                                                                                                    | Unit                                                                                | Supplier Part Number                                                                                    | Prev. Accepted                                                | Prev. Rejected     | Accepted                             | Rejected                    | Total Received              | Date Received     | Packing Slip |   |
| 1            | 2          | Gatorade Fruit Punch (24/11.6oz)                                                                                                    | case                                                                                | 8043424                                                                                                 | 2                                                             | 0                  | 0                                    | 0                           | 2                           | Thu, 13 Aug, 2020 |              | Â |
| 2            | 1          | Gingerale Frost (48/8oz)                                                                                                    | case                                                                                | 3227485                                                                                                 | 0                                                             | 0                  | 1                                    | 0                           | 1                           | Thu, 13 Aug, 2020 | 2390729      |   |
| 3            | 3          | Regular Cola (48/8oz)                                                                                                    | case                                                                                | 2273811                                                                                                 | 3                                                             | 0                  | 0                                    | 0                           | 3                           | Thu, 13 Aug, 2020 |              |   |
| 4            | 3          | Kiwi Drink Mix (12/2oz)                                                                                                    | case                                                                                | 2371649                                                                                                 | 3                                                             | 0                  | 0                                    | 0                           | 3                           | Thu, 13 Aug, 2020 |              |   |
| Comm<br>Comm | nents - Er | ntire Receipt                                                                                                    |                                                                                     |                                                                                                    |                                                               |                    |                                      |                             |                             |                   |              |   |
| ari          | basystem   | An error occurred whil<br>Error Number 1:<br>ERPPushFallPurges<br>Error Column = Partia<br>ERPPushFallterface<br>Correct these errors b<br>[Wednesday, August | le sending l<br>IteERPPush<br>I Lines<br>Transactior<br>y logging ir<br>19, 2020 at | Receipt RC33558 on NCA<br>FailTimeCreatedERPPush<br>Id<br>Ito Ariba and making the a<br>t 6:23 PM] Edit | 5.<br>FailTimeUpdatedER<br>ppropriate changes<br>Delete Reply | RPPushFailBaseld E | Error Value =  <br>8 for requisition | Receipt Faile<br>on EP49088 | d. Contact NCEP H<br>30-V3. | lelp Desk.        |              |   |

7. Submit the corrected Receipt. This will move the Processing Status to "Awaiting Processing."

|                                                                                                    |                                          |                                 |                             |                             |                    |                    |                          |                                               | Q 🖶                                             | 0           | S DR     |
|----------------------------------------------------------------------------------------------------|------------------------------------------|---------------------------------|-----------------------------|-----------------------------|--------------------|--------------------|--------------------------|-----------------------------------------------|-------------------------------------------------|-------------|----------|
| RC2728 - Test Receiving                                                                              |                                          |                                 |                             |                             |                    |                    |                          |                                               |                                                 | Status:     | Approved |
| These are the details of the request you select                                                      | ed. Depending on its st                  | atus, you can edit, change, cop | y, cancel, or submit the re | equest for approval. You r  | may also print the | details of the re- | quest. Review your reque | st and take the desired action(s).            |                                                 |             |          |
| Edit Print                                                                                           |                                          |                                 |                             |                             |                    |                    |                          |                                               |                                                 |             |          |
| Summary Approval Flow Hi                                                                             | story                                    |                                 |                             |                             |                    |                    |                          |                                               |                                                 |             |          |
| Order ID: EP4899668<br>Order Title: Test Receivit<br>FOB Code: (NCAS) 001<br>My Labels: Apply Label. | ng<br>- Destination freight pai<br>↓ (i) | id by vendor and included in p  | ice. Title passes upon rec  | eipt. Vendor files any clai | ims.               |                    |                          | Date: Woody 25<br>Processing Status: Awaiting | Ma <del>r,</del> 20 <del>20</del><br>processing | -<br>-<br>- |          |
| Line Items - Received by Quantity                                                                    |                                          |                                 |                             |                             |                    |                    |                          |                                               |                                                 |             |          |
| No. † Quantity Full Description                                                                      | Unit Si                                  | upplier Part Number             | Prev. Accepted              | Prev. Rejected              | Accepted           | Rejected           | Total Received           | Date Received                                 | Packing                                         | Slip        |          |
| 1 20 Test                                                                                            | each                                     |                                 | 5                           | 0                           | -1                 | 0                  | 4                        | Wed, 25 Mar, 2020                             | PS111                                           |             |          |
| Close Order: No (i)                                                                                  |                                          |                                 |                             |                             |                    |                    |                          |                                               |                                                 |             |          |

8. A scheduled process will pick up any newly edited Receipts in "Awaiting Processing" and change them to "Processed" if the Receipt is successfully imported into NCAS.

| <                   |                         |              |                              |                       |                       |                 |                |                    |                       | Q,      | 8      | 0              | 9          | DR   |
|---------------------|-------------------------|--------------|------------------------------|-----------------------|-----------------------|-----------------|----------------|--------------------|-----------------------|---------|--------|----------------|------------|------|
| RC2728 - Te         | st Receiving            |              |                              |                       |                       |                 |                |                    |                       |         | 9      | Statu          | s: Appr    | oved |
| These are the detai | ls of the request you : | selected. De | epending on its status, you  | can edit, change, co  | py, cancel, or subm   | it the request  | for approval.  | You may also print | the details of the re | equest. | Review | v your re      | equest and | More |
| Print               |                         |              |                              |                       |                       |                 |                |                    |                       |         |        |                |            |      |
| Summary             | Approval Flow           | History      |                              |                       |                       |                 |                |                    |                       |         |        |                |            |      |
|                     | Order ID: EP489         | 9668         |                              |                       |                       |                 |                |                    |                       | Date:   | Wed    | <u>25 M</u> ar | _2020      |      |
|                     | Order Title: Test Re    | eceiving     |                              |                       |                       |                 |                |                    | Processing            | Status: | Proc   | essed          |            |      |
| В                   | uying Entity: 19EG      |              |                              |                       |                       |                 |                |                    |                       |         |        |                | •          |      |
|                     | FOB Code: (NCAS)        | ) 001 - Dest | ination freight paid by vend | or and included in pr | ice. Title passes upo | on receipt. Ver | ndor files any | claims.            |                       |         |        |                |            |      |
|                     | My Labels: Apply I      | .abel 🗸      | (i)                          |                       |                       |                 |                |                    |                       |         |        |                |            |      |
|                     |                         |              |                              |                       |                       |                 |                |                    |                       |         |        |                |            |      |
| ne Items - R        | eceived by Qua          | ntity        |                              |                       |                       |                 |                |                    |                       |         |        |                |            |      |
| lo. † Quantity      | Full Description        | Unit         | Supplier Part Number         | Prev. Accepted        | Prev. Rejected        | Accepted        | Rejected       | Total Received     | Date Received         |         | Pa     | cking Sli      | р          |      |
| 1 20                | Test                    | each         |                              | 5                     | 0                     | -1              | 0              | 4                  | Wed, 25 Mar, 2        | 020     | P      | S111           |            |      |

## **III. Editing a Receipt in Composing Status**

The **NC Receipt Editor** group can Edit Receipts that are still in "Composing" status, before they have been submitted by the original Receipt creator.

1. The **NC Receipt Editor** can submit the Receipt, but it will not be sent yet to NCAS. The Processing Status of the order will stay in "Receiving" and the Receipt will still be in "Composing" status.

2. The Receipt creator will receive a notification that their Receipt has been updated and submitted, and they will have the option to Edit, Approve, or Deny the Receipt updates by the **NC Receipt Editor**.

|                                                                                                    | q         | <b>-</b> | 0         | ۲         | D       |
|----------------------------------------------------------------------------------------------------|-----------|----------|-----------|-----------|---------|
| RC5313 - Test NCAS Receipt Failure Central Receiver                                                                                                    |           | St       | atus:     | Com       | oosing  |
| These are the details of the request you selected. Depending on its status, you can edit, change, copy, cancel, or submit the request for approval. You may also print the details of the r | equest. I | Review   | / your re | equest ar | nd More |
| Edit Approve Deny Print                                                                                                    |           |          |           |           |         |
| L'                                                                                                    |           |          |           |           |         |
| Summary Approval Flow History                                                                                                    |           |          |           |           |         |
| Order ID: EP4901595                                                                                                    | Date:     | Thu,     | 4 Jun, :  | 2020      |         |
| Order Title: Test NCAS Receipt Failure Central Receiver Processing                                                                                                    | Status:   | Rece     | iving     |           |         |
| Buying Entity: 19EG                                                                                                    |           |          |           |           |         |
| FOB Code: (NCAS) 001 - Destination freight paid by vendor and included in price. Title passes upon receipt. Vendor files any claims.                                                        |           |          |           |           |         |
| My Labels: Apply Label 🗸 🛈                                                                                                    |           |          |           |           |         |
|                                                                                                    |           |          |           |           |         |
| Line Items - Received by Quantity                                                                                                    |           |          |           |           |         |
| No. † Quantity Full Description Unit Supplier Part Number Prev. Accepted Prev. Rejected Accepted Rejected Total Received Date Received                                                      | red       | Pa       | acking S  | ŝlip      |         |
| 1 10 Milk and butter products each 5 0 1 0 6 Thu, 4 Jur                                                                                                    | 1, 2020   |          | PS455     |           |         |

3. If the Receipt creator Approves the changes, and there are no issues with the Receipt information, the status of the Receipt will change to "Processed."

|                                                      |                                          |                       |                      |                 |               |                     |                    | Q,       | <b>i</b> | 0          | D           |
|------------------------------------------------------|------------------------------------------|-----------------------|----------------------|-----------------|---------------|---------------------|--------------------|----------|----------|------------|-------------|
| RC5313 - Test NCAS Receipt Failu                     | are Central Receiver                     |                       |                      |                 |               |                     |                    |          | S        | Status: A  | pproved     |
| These are the details of the request you selected. D | epending on its status, you can edit, c  | change, copy, cance   | el, or submit the re | quest for app   | roval. You m  | ay also print the o | details of the red | quest. I | Review   | your reque | st and More |
| Print                                                |                                          |                       |                      |                 |               |                     |                    |          |          |            |             |
|                                                      |                                          |                       |                      |                 |               |                     |                    |          |          |            |             |
| Summary Approval Flow History                        |                                          |                       |                      |                 |               |                     |                    |          |          |            |             |
|                                                      |                                          |                       |                      |                 |               |                     |                    |          |          |            |             |
| Order ID: EP4901595                                  |                                          |                       |                      |                 |               |                     |                    | Date:    | Thu, 4   | Jun, 2020  |             |
| Order Title: Test NCAS Receip                        | t Failure Central Receiver               |                       |                      |                 |               |                     | Processing S       | itatus:  | Proces   | ssed       |             |
| Buying Entity: 19EG                                  |                                          |                       |                      |                 |               |                     |                    |          |          |            |             |
| FOB Code: (NCAS) 001 - Dest                          | tination freight paid by vendor and incl | luded in price. Title | passes upon recei    | pt. Vendor file | es any claims |                     |                    |          |          |            |             |
| My Labels: Archive Items App                         | ply Label 🗸 🛈                            |                       |                      |                 |               |                     |                    |          |          |            |             |
|                                                      |                                          |                       |                      |                 |               |                     |                    |          |          |            |             |
| Line Items - Received by Quantity                    |                                          |                       |                      |                 |               |                     |                    |          |          |            |             |
| No. † Quantity Full Description                      | Unit Supplier Part Number                | Prev. Accepted        | Prev. Rejected       | Accepted        | Rejected      | Total Received      | Date Receive       | ed       | Pac      | cking Slip |             |
| 1 10 Milk and butter products                        | each                                     | 5                     | 0                    | 1               | 0             | 6                   | Thu, 4 Jun,        | 2020     | P        | S1221      |             |

4. If the Receipt fails, the status will move to "Awaiting Processing" and the NCAS error message will be displayed in the Comments, at which point the **NC Receipt Editor** will need to correct any errors on the Receipt as shown in **Section II**.